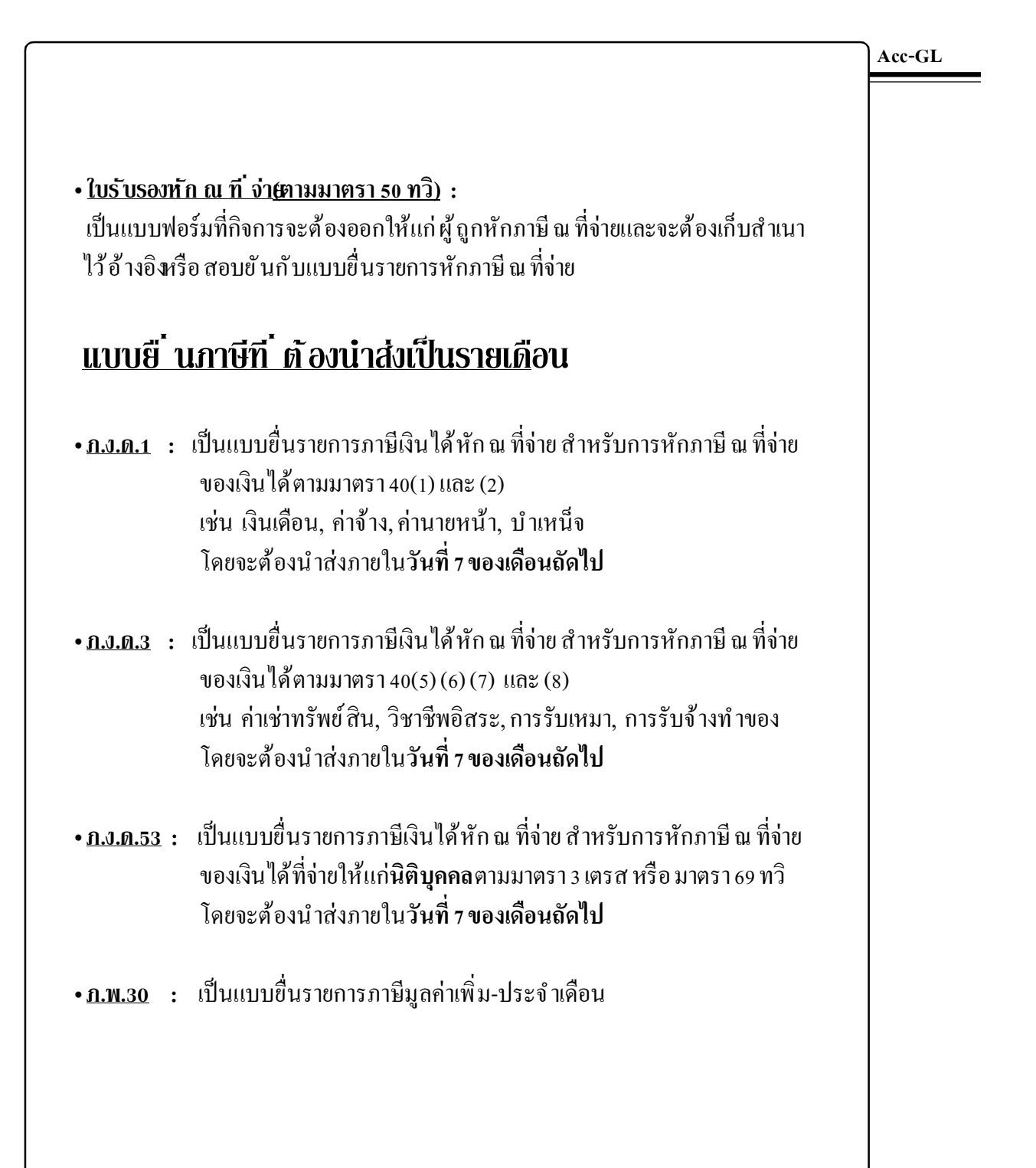

## บันทึก-ใบรับรองหักภาษี ณ ที่ จ่าย

### 1. คลิกเมนู <u>ฟอร์มภาษี</u>

- 2. ณ.แถบ<u>ใบรับรองหัก ณ ที่จ่าย</u>
- 3. กดแป้นคีย์ บอร์ด<u>F2</u> หรือคลิก 🎦 (เพื่อเพิ่มหน้าใหม่)
  - (3.1) เล่มท≎ี ∶่ : ใส่ให้อัตโนมัติ ตามที่ตั้งไว้ใน"ตั้งค่า"
  - (3.2) เลขท : : : ขี้<u>ลขที่ซอSave</u> ไว้ให้ก่อน เมื่อทำการSave แล้ว โปรแกรมจะรันให้อัดโนมัติต่อจาก เลขที่ล่าสุดที่ตั้งไว้ในปุ่<del>มSet</del>"
  - (3.3) หน้าจอจะอยู่ในสถานะ <u>เพิ่มข้อมูล</u>

## 4. ชื่อผู้ขอเบิก:ระบุรหัส

- อ้าจำรหัสได้ ให้พิมพ์รหัส
   แล้วกดแป้น <u>Enter</u>
- ถ้าจำรหัสไม่ได้ ให้กดแป้นคีย์บอร์ด <u>F3</u>
   หรือ <u>ดับเบิ้ลกลิก</u> (เพื่อเข้าสู่ทะเบียนชื่อ)
  - (a) ให้พิมพ์ค้น**ชื่อ/รหัส** ที่ต้องการ
  - (b) เมื่อได้ ชื่อที่ต้องการแล้ ว ให้คลิกปุ ม<u>กดEnter=เลือก</u>

| 🖉 Acc-GL                       |                       | บริษัท ซื้อมา | าษายไป จำกัด 2549 |           |                          |               |
|--------------------------------|-----------------------|---------------|-------------------|-----------|--------------------------|---------------|
| File Edit ประสาวัน เ           | ครื่องมือ ระบบ Info W | indow Control | $\sim$            |           |                          |               |
|                                | 3 4 2 1 1 1           | N 1           | บัญชี (ฟอร์มภาษี  | ) มริษัท  | เดิษัท ซื้อมาขายไป จำกัด | 💌 ทั้งก่า ออก |
| <mark>18</mark> ฟอร์มภาษี F2=เ | .พื่ม F4=ลบ F5=ค้นหา  | F6=แก้ไข F8=  | ะยกเลิก F9=Save   |           | ( www.accoffice          | .com )        |
| ใบรับรองหัก ณ                  | เพื่อ่าย ท.พ          | 2             | n.N.R. 3          | ภ.ง.ค. 53 | ก.พ. 30                  | ทะเบียนชื่อ   |

| B ฟอร์มภาษี F2=เพิ่ม F4=ลบ F5=ค้นหา F6                               | 5=แก้ไซ F8=สกเลิก F9=Sa    | ve            | (www.a              | ccoffice.com    |               |
|----------------------------------------------------------------------|----------------------------|---------------|---------------------|-----------------|---------------|
| <b>ใบรับรองทัก ณ ที่จ่าย</b> ก.ง.ต.ศ                                 | n.4.e. 3                   | n.4.9 3.      |                     | 2               | ทะเมียนชื่อ   |
| ชื่อผู้ถูกหัก                                                        |                            | เล่มที่ 10    | ) เลขที่ โดยที่     | 18 SAVE         | วันที่ //     |
| ลำดับที่ ในแนบ 🔍 (1) กงด. 1ก 🔍 🤅                                     | 2) องด.1อ พิเศษ 🛛 (3) องด. | 2 🛛 (4) กงด.3 | <b>О</b> (5) лчя.2n | 🖸 (6) ภงค.3ก    | 🟮 (7) กงต.53  |
| ประเภทเงินได้พึงประเมินที่จ่าย                                       | % ภาษีที่นัก               |               | วันที่จ่าย จำ       | านวนเงินที่จ่าย | ภาษีที่หักไว้ |
| <ol> <li>เงินเดือน ค่าจ้าง เบี้ยเลี้ยง ใบนัส ฯลฯ ดามมาดรา</li> </ol> | 140 (1)                    |               | 11                  |                 |               |
| 2. ค่าธรรมเนียม ค่านายหน้า ฯลฯ ตามมาดรา 40 (3                        | 2)                         |               | 11                  | Ť               |               |
| 3. ค่าแห่งลือสิทธิ์ ฯลฯ ตามมาตรา 40 (3)                              |                            |               | 11                  | i               |               |
| 4. (ก) ค่าดอกเบี้ย ฯลฯ ตามมาตรา 40 (4) (ก)                           |                            |               | 11                  |                 |               |
| (ช) เงินบันผล เงินส่วนแบ่งกำไร ฯลฯ ตามมาตรา                          | 40(4) (1)                  |               |                     |                 |               |
| 5. เงินได้หักภาษี ณ ที่จ่าย ตามมาดรา 3 เตรส                          |                            |               |                     |                 |               |
|                                                                      |                            |               | 11                  |                 |               |
| 6. 1 3 3                                                             | +                          |               | 11                  |                 |               |
| Ŷ                                                                    |                            | เงินสมทบ      | รวม                 |                 |               |
| เพิ่มข้อมูล แล้ไพท่ครับ แ                                            | uu 1: 🍯 🛐 📖 2:             | 6 <u>3</u>    | 3: 5 🖪              |                 | ปปี้ วาง      |

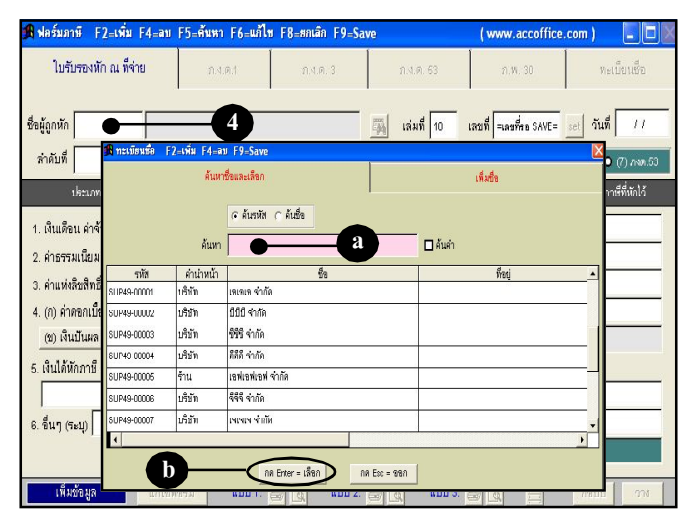

2

- 5. วันที่: ให้กดแป้น <u>Enter</u> วันที่ปัจจุบันจะขึ้นมาให้อัตโนมัติ
- 6. ใส่ลำดับที่ (ถ้ามี) แล้ วกดแป้<u>Enter</u>
- 7. จากนั้น จะมีหน้าต่างขึ้นมา
  - (**7.1)** คลิกเลือก <u>ประเภทภาษีหัก ณ ที่จ่าย</u> หรือ กดแป้นคีย์บอร์ด 1-7
  - (7.2) เสร็จแล้ว ให้คลิกปุ ่ม<u>OK</u>
- 8. ใส่รายละเอียดการหักภาษี ณ ที่จ่าย ตามช่องต่างๆ ดังต่อไปนี้

เมื่อกีย์ข้อมูลเสร็จแต่ละช่อง ให้กดแป้นกีย์บอร์ค<u>Enter</u>

(8.1) ดับเบิ้ลกลิก หรือ กดแป้นคีย์บอร์ด<u>F3</u> (เพื่อเลือกประเภทเงินได้ และ % ภาษีที่หัก)

(8.2) เลือกประเภทเงินได้ที่ด้องการ โดยใช้แป้นคีย์บอร์ด 1 ป เพื่อเลื่อนแถบแสงในตาราง

(8.3) เมื่อได้ ข้อมูลที่ต้องการแล้ว ให้คลิกปุ' ม<u>Enter= เลือก</u>

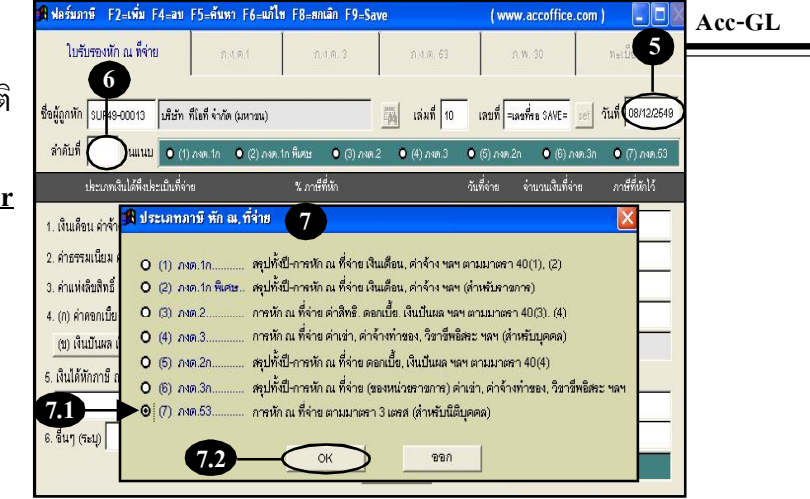

| โบรับรองหัก ณ พี่ร่าย<br>อ.เ.ค.1 ก.ร.อ ก.ร.อ ก.ร.อ ก.ร.อ<br>ซึ่งผู้ถูกทัก 3.048.53 ก.ร.อ ก.ร.อ<br>ซึ่งผู้ถูกทัก 3.048.50 ก.ร.อ<br>ซึ่งมีถูกทัก 3.048.50 ก.ร.อ<br>ซึ่งมีถูกทัก 3.048.50 ก.ร.อ<br>ซึ่งมีถูกทัก 3.048.50 ก.ร.อ<br>ซึ่งมีถูกทัก 3.048.50 ก.ร.อ<br>ซึ่งมีถูกทัก 3.048.50 ก.ร.อ<br>ซึ่งมีถูกทัก 3.048.50 ก.ร.อ<br>ซึ่งมีถูกทัก 3.048.50 ก.ร.อ<br>ซึ่งมีการรับ เป็นสี่ง พระการราง<br>พระการรับ 5.048.50 ก.ร.อ<br>พระการราง 5.048.50 ก.ร.อ<br>พระการราง 5.048.50 ก.ร.50 ก.ร.50 ก | 角 ฟลร์บภาพี F2=เพิ่ม F4-ลบ                                                                                                    | F5-ตันหา F6-แก้ใจ                                                                   | 1 F8=#ntān F9=  | Save                   | (www.        | .accoffice.com                 | ) .               |
|----------------------------------------------------------------------------------------------------|----------------------------------------------------------------------------------------------------|-------------------------------------------------------------------------------------|-----------------|------------------------|--------------|--------------------------------|-------------------|
| ชื่อผู้ถูกกัก 3.0449-00013 (มริษัท ที่ไม่ดี จำกัด กลางหม) 🧊 เล่มที่ 10 เลยที่ จะละที่ด SAVE () วันที่ 0.84222<br>ภำกับที่ ในแนน ● (1) / พ.ศ. ก. @ (3) พ.ศ. ก.ศิลย ● (0) / พ.ศ. ● (6) / พ.ศ. ● (6) / พ.ศ. ● (6) / พ.ศ. ● (6) / พ.ศ. ● (7) / พ.ศ. ● (7) / ۳ / ۳ / ۳ / ۳ / ۳ / ۳ / ۳ / ۳ / ۳ /                                                                                                    | ใบรับรองหัก ณ พี่จ่าย                                                                                                    | 21.4.0.1                                                                            | M.A.A. 3        | n.4.9. 63              | 2.3          | N. 30                          | ทะเบียนชื่อ       |
| รักกับที่ โนแบบ • (1) รดง. ก. • (2) รดงรักพิศษ • (3) รดง 2 • (4) รดง 3 • (6) รดง 2 • (6) รดง 3 • (6) รดง 3 • (7) รดงรัก<br>เราะแทนในได้ที่แห่งเป็นที่จำส<br>1. เป็นเดือนเอ้าเจ้าง เป็นเสี่นง ในเป็น รามาตรา 40 (2)<br>2. สำสรรมเนียม สำนายหน้า รามาตรา 40 (2)<br>3. สำแห่งสิมสิทธิ์ รามาตรมมาตรา 40 (2)<br>4. (6) สำหลามใน รามาตรมาตรา 40 (4) (7)<br>(6) เราะเนียน เราะสายหมาตรา 40 (4) (7)<br>5. เป็นได้ที่การปี ณ ที่จ่าย ตามมาตรา 3 เตรส<br>4.1                                                                                                    | ชื่อผู้ถูกหัก รบP49-00013 มหิมัท                                                                                                    | ที่โอที่ จำกัด (มหายน)                                                              |                 | 🙀 เล่มที่ 10           | เลขที่ =เลข  | Man SAVE=                      | วันที่ 08/12/2549 |
| ประเภทเริ่มได้พี่แระเป็นที่จำด<br>1. เห็นเดือน ดำจ้าง เป็นเร็พ าลา ดามมาครา 40 (?)<br>2. ค่าธรรมเนียม ค่านายหน้า าลา ตามมาครา 40 (?)<br>3. ค่าแห่งชีมอิหมี าลา ตามมาครา 40 (?)<br>4. (?) ค่าดอกเป็ย าลา ตามมาครา 40 (?)<br>(?) เริ่มเป็นสอ เริ่นส่วนแปนกำไร าลา ตามมาครา 40 (?) (?)<br>5. เป็นได้มีกกายี ณ ที่จ่าย ตามมาครา 3 เครส<br>(************************************                                                                                                    | สำคับที่ ในแนบ 💿 (1                                                                                                    | ) ANA.1A 🛛 🔍 (2) ANA.1                                                              | ไกพีเศษ 🔍 (3) ก | an.2 🛛 (4) Man.3       | O (5) กงต.2n | 🖸 (6) ກາສ.3n                   | 🛛 (7) лчя.53      |
| 1. เงินเด็ลน สำจัง เป็นโล้ง หลา ตามมาครา 40 (t)       8       ///         2. ก่าธรรมเน็นม ลำนายหน้า รลา ตามมาครา 40 (t)       8       ///         3. ค่าแห่งสิมชิมชี รลา ตามมาครา 40 (c)       ///       ///         4. (n) ล่าดลกเป็น หลา ตามมาครา 40 (d)       (n)       สามมารถกดนเป็น F3 เพื่อขอดู         (g) เส็นมันผล เงินส่วนแปนการา 40 (4) (m)       และเลือก % การาหัก ณ ที่จ่าย         5. เงินได้ทักกขี ณ ที่จ่าย ตามมาครา 3 เครส       ///                                                                                                    | ประเภทเงินได้พึ่งประเมินที่จ่                                                                                                    | าย                                                                                  | % ภาษีที่นัก    | n.s.n.53               | วันที่จ่าย 🖓 | จำนวนเงินที่จ่าย               | ภาษีที่นักไว้     |
| 6. ขึ้นๆ (ระบุ) · //                                                                                                    | <ol> <li>เสินเดือน ดำจัง เบี้ยเรี้ยง ใบบัล</li> <li>คำธรรมเป็นม คำนายหน้า าลา</li> <li>คำแห่งสืบสิทธิ์ าลา คามมาครา</li> <li>(n) คำอดเป็ย าลา คามมาครา</li> <li>(n) คำอดเป็ย าลา คามมาครา</li> <li>(n) คำอดเป็ย าลา คามมาครา</li> <li>(n) คำอดเป็ย าลา คามมาครา</li> <li>(n) คำอดเป็น สังสาย คามมาค</li> <li>สังสำนักราชิ ณ ซึ่งร่าย คามมาค</li> <li>สื่นๆ (ระบุ)</li> </ol> | รลฯ ควมมาครา 40 (1)<br>คามมาครา 40 (2)<br>40 (3)<br>40 (4) (1)<br>51 3 เคริส<br>8.1 |                 | 8<br>สามารถ<br>และเลือ | <u>ี</u>     | <u>F3</u> เพื่อข<br>รหัก ณ ที่ | เอดู<br>จ่าย      |

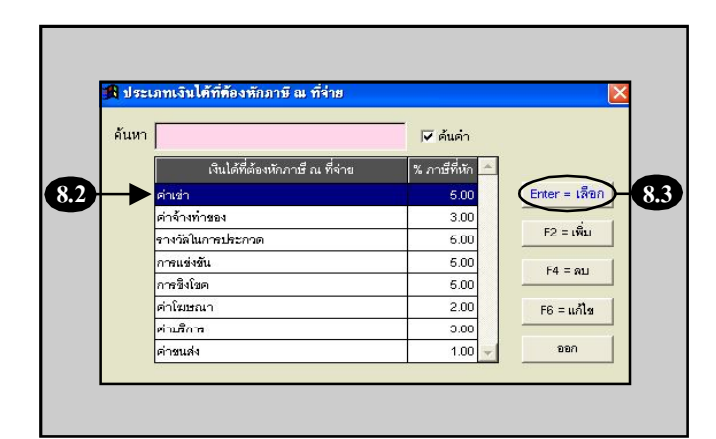

| (8.4) วันที่จ่าย :                            | 🕱 ฟอร์มภาษี F2=เพิ่ม F4=ลบ F5=ศันทา F6=แก้ไข F8=ยกเลิก F9=Save                         | (www.accoffice.com)                          |
|-----------------------------------------------|----------------------------------------------------------------------------------------|----------------------------------------------|
| - ถ้ากดแป้นคีย์บอร์ด <u>Enter</u>             | <b>ใบรับรองพัก ณ ที่จ้าย</b> ก.ง.ต. 1 ก.ง.ต. 3 ก.ง.ต. 53                               | ภ.พ. 30 ทะเบียนพื่อ                          |
| โปรแกรมรันวันที่ปัจจุบันให้อัตโนมัต           | ชื่อผู้ถูกหัก รบP49-00013 บริษัท ทีโอที จำกัด (มหาวน) 👼 เล่มที่ 10                     | เลขที่ =เคขที่สอ SAVE= set วันที่ 08/12/2549 |
| - ถ้ากดแป้นคีย์บอร์ด <u>F7</u>                | สำคับที่ ในแนบ 🔍 (1) ภงค.1ก 🔍 (2) ภงค.1กพิศษ 🌑 (3) ภงค.2 🔍 (4) ภงค.3                   | ● (5) ภงต.2ก ● (6) ภงต.3ก ● (7) ภงต.53       |
| โปรแกรมคึงวันที่จากช่อง" <b>วันที่</b> "      | ประเภทเงินได้พึงประเมินที่จ่าย % ภายีที่หัก <b>ภ.ง.ต.53</b>                            | วันที่จ่าย จำนวนเงินที่จ่าย ภาษีที่หักไว้    |
| มาใส่ให้อัตโนมัติ                             | 1. เงินเดือน ดำร้าง เบี้ยเสี้ยง ใบนัส ฯลฯ ดามมาตรา 40 (1)                              |                                              |
|                                               | 2. ค่าธรรมเนียม ค่านายหน้า หลา ตามมาตรา 40 (2)<br>3. ผ่าแห่งสิทธิ์ รหา ตามมาตรา 40 (3) |                                              |
|                                               | 4. (ก) ต่าดอกเบี้ย ฯลฯ ตามมาครา 40 (4) (ก)                                             |                                              |
| (8.5) ใส่จำนวนเงินที่จ่าย แล้วกค <u>Enter</u> | (ช) เงินมันหล เงินส่วนแบ่งกำไร ฯลฯ ตามมากรา 40(4) (8)                                  | 8.4 8.5                                      |
| โปรแกรมคำนวณ <u>ภาษีที่หักไว้</u>             | 5. เงินได้หักภาษี ณ ที่จ่าย ตามมากรา 3 เครส<br>โอ่างต่า                                | 08/12/25-08 10:000 500.00                    |
| ให้อัตโนมัติ                                  | 6. ชื่นๆ (ระบุ) ค่าบริการ • 8.6 + 3.00                                                 | 08/12/2549 20,000.00 600.00                  |
|                                               | เงินสมทบ                                                                               | אנד 30,000.00 1,100.00                       |

(8.6) กรณีที่มีการหักอื่นๆ อีก
- ให้ดับเบิ้ลคลิก หรือ กด<u>F3</u>
[เพื่อเลือกประเภทเงินได้และ%ภาษีที่หัก ทำเหมือนข้อ (8.1) - (8.5) ]

กรณีค้องการ <u>ลบ</u> วันที่จ่าย -ให้ลบ<u>ชื่อประเภทเงินได้</u> และ <u>%ภาษีที่หัก</u> ให้ว่างก่อนแล้ว จึงจะสามารถลบวันที่จ่ายได้ ภาษีที่หักคำนวณให้อัตโนมัติ \* ถ้าต้องการใส่ตัวเลขเอง -ให้ลบ <u>%ภาษีที่หัก</u> ทิ้งไป - แล้วพิมพ์ตัวเลขเอง

# 9. จัดเก็บข้อมูล โดยคลิก

| <u>เพิ่มเอกสาร</u> : กดแป้น <u>F2</u> หรือ คลิก 🎦                                                                                        |
|----------------------------------------------------------------------------------------------------|
| <u>ลบเอกสาร</u> : กดแป้น <u>F4</u> หรือ คลิก 🗙                                                                                           |
| <u>แก้ไขข้อมูล</u> : กดแป้น <u>F6</u> หรือ กลิก 📝<br>เมื่อแก้ไขข้อมูลเสร็จแต่ละช่อง ให้กด<br>แป้น <u>Enter</u> เพื่อให้โปรแกรมรับค่าใหม่ |

| los Cl. with                                                 | โห สื่อมอดอดไป อ้           |                         |                      |                 |                   |
|--------------------------------------------------------------|-----------------------------|-------------------------|----------------------|-----------------|-------------------|
| I ACCEGL                                                     | an dati nurawu si<br>notrol | 100 2047                |                      |                 |                   |
|                                                              | រលេធ<br>ប័លូឋិ              | ฟอร์มกาษี               | บริษัท ปริษัท ขึ้อ   | มาชายไป จำกัด   | 🔹 ตั้งค่า ออก     |
| B ฟอ ล์มลาษี F2=เพิ่ม F4=ลบ F5=คันหา F6=แก้                  | ไข F8=ยกเล็ก F              | 9=Save                  | (www                 | w.accoffice.com |                   |
| ใบรับรองหัก ณ พี่จ่าย ก.ง.ด.1                                | ก.ง.ค. 3                    | ก.ง.ต.                  | 53 n                 | I.W. 30         | ทะเบียนชื่อ       |
| 9                                                            |                             |                         |                      |                 |                   |
| ชื่อผู้ถูกหัก SUP49-00013 บริษัท ทีโอที จำกัด (มหาอน)        |                             | 📕 เล่มที่               | 10 <b>เลยที</b> ่ 00 | 01 set          | วันที่ 08/12/2649 |
| สำคับที่ 📃 ในแนบ 💿 (1) กงต.1ก 💿 (2) กงต                      | 1.1ก พิ <b>เศษ </b> (3      | i) ภงต.2 🛛 (4) ภงต      | 1.3 🛛 (5) ภงด.2      | ก 🔍 (6) ภงต.3ก  | 🙂 (7) ภงด.53      |
| เ <i>ละเภทเงินได้พึ่งเละเบินที่จ่าย</i>                      | น ภาษีที่นัก                | л.а. <mark>я.</mark> 53 | วันที่จ่าย           | จำนวนเงินที่จำต | ภาษีที่นักไว้     |
| 1. เงินเดือน ค่าจ้าง เบี้ยเลี้ยง ใบนัส ฯลฯ ตามมาตรา 40 (     | Ŋ                           |                         | 11                   |                 |                   |
| 2. ค่าธรรมเนียม ค่านายหน้า ฯลฯ ตามมาตรา 40 (2)               |                             |                         | 11                   |                 |                   |
| 3. ค่าแห่งลิชสิทธิ์ ฯลฯ คามมาตรา 40 (3)                      |                             |                         | 11                   |                 |                   |
| 4. (ก) ค่าดขกเปี้ย ฯลฯ ตามมาตรา 40 (4) (ก)                   |                             |                         | 11                   |                 |                   |
| (ช) เงินปันผล เงินส่วนแบ่งกำไร ฯลฯ ดามมาครา 40(4)            | (11)                        |                         |                      | Í               |                   |
| <ol> <li>เงินได้หักภาษี ณ ที่จ่าย ตามมาตรา 3 เตรส</li> </ol> |                             |                         |                      |                 |                   |
| ด่าเช่า                                                      | D 6.00                      |                         | 08/12/2549           | 10,000.00       | 500.00            |
| 6. ขึ้นๆ (ระบุ) ค่าบริการ                                    | + 3.00                      |                         | 08/12/2549           | 20,000.00       | 600.00            |
|                                                              |                             | เงินสมทบ                | ราม                  | 30,000.00       | 1,100.00          |

## พิมพ์-ใบรับรองหักภาษี ณ ที่ จ่าย

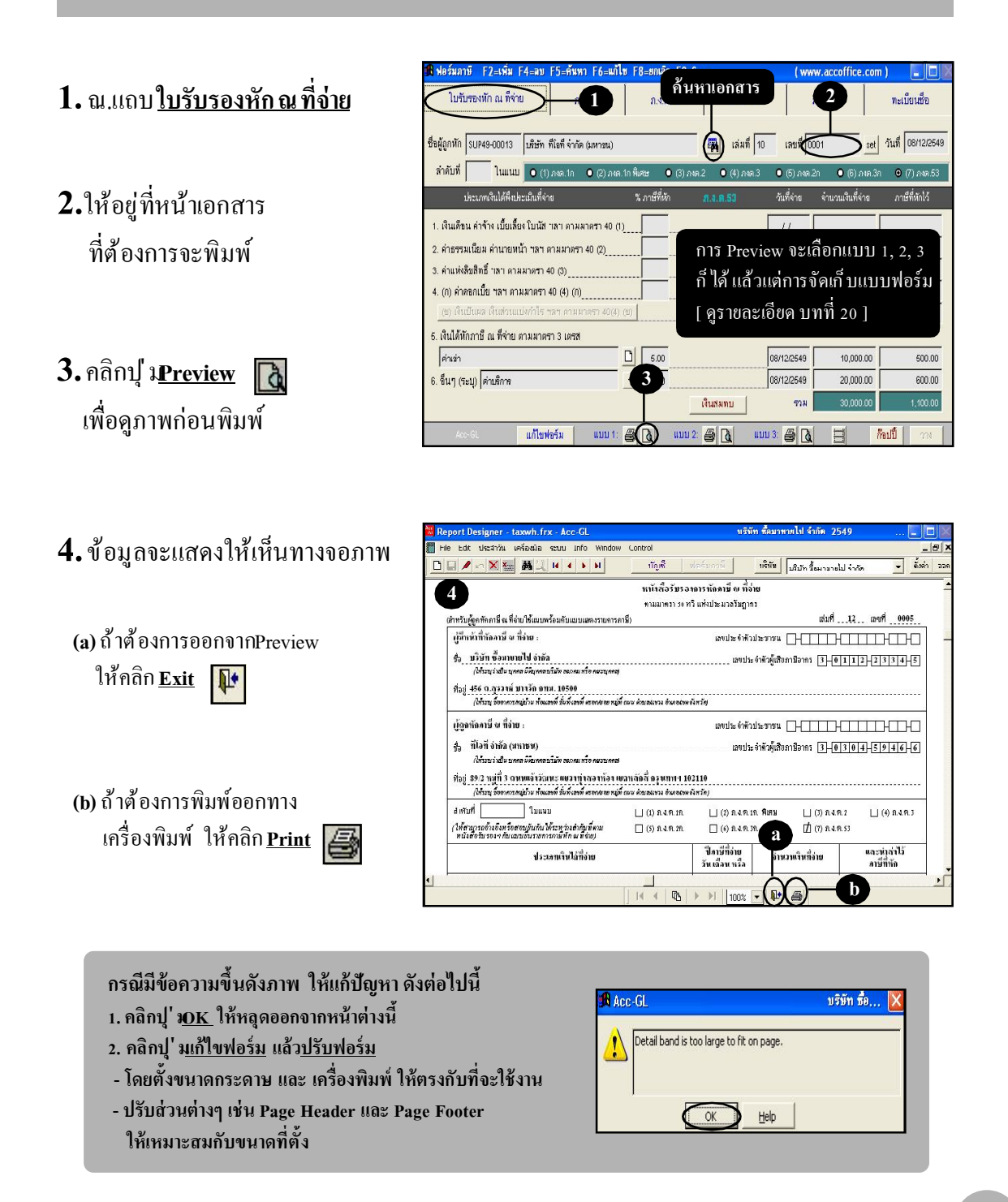

|                                                |                                      |                                                            | หนังสือรับรอง           | การหัดกามี ณ ที่อ่าย       |                           |                 |
|------------------------------------------------|--------------------------------------|------------------------------------------------------------|-------------------------|----------------------------|---------------------------|-----------------|
|                                                |                                      |                                                            | ตามมาตรา 50 พ           | าวี เหร่งประมวลรัษฎาก      | s<br>                     |                 |
| การาบผู้อูลหลดาษ พ.พ.ด<br>พ.ศ. พ.ศ. พ.ศ. ค.ศ.  | na pananan tana<br>T                 | 90000000000000000000000000000000000000                     | 90)                     |                            | uinii                     | .1.2            |
| ผู้มหน้าที่พักลาษัณา<br>4                      | 1918 :                               |                                                            |                         | สพประจำคัวเ                | ประชาชน []]]]             |                 |
| ชอ บรษท ขอมาขา<br>กำรัระชว่าเป็น และ           | ย เบ ขาพล<br>ด มีต้นการ บริมัท       | สมาคม หรือ คณะนคคม)                                        |                         | เลขประ                     | จำตัวผู้เสียกาษีอากร 3-01 | 1223345         |
| นี้อย่ 456 ณสรวงที่ บ                          | างรักกทม. 105                        | 00                                                         |                         |                            |                           |                 |
| (ให้ระบุ ข้ออาคาร/                             | หมู่ป้วน ห้องเองที่ ช่               | นที่ เลขที่ ครอกเของ หลุ                                   | พื้อนน ดำนอกมหางอำเภอ   | (ขมด จังกควัด)             |                           |                 |
| ผู้ถูกพัดภาษี ณ ที่อ่าย                        | :                                    |                                                            |                         | เลขประจำตัวเ               | HTTH unnesd               | ППИТИ           |
| 4ล บริษัทที่ไอที่จำ                            | กัด (มหาชน)                          |                                                            |                         | เสาะประช                   | ข่าตัวผั้สีของนี้อากร (3) | 104-5046-6      |
| (ให้ระบุว่าเป็น บุคร                           | อ มีพิบุคคอ บริษัท                   | กมาคม หรือ คณะบุคคล)                                       |                         |                            | and and a second second   | 101413131410110 |
| ที่อยู่ 89/2 หมู่ที่ 3 ฉน                      | นแข้งวัฒนะ เช                        | ขวงทุ่งของท้อง เพ                                          | าหลักสี่ กรุงเทพ 10     | 2110                       |                           |                 |
| (ให้ระบุ ซึ่งอาคาปร                            | หมู่บ้าน ห้องเองพี่ ช่               | ในที่ เลขเพี้ ครอก/ของ หมู                                 | ที่ ถนน คำของหวะสำเภอ   | กแค ดังหวัด)               |                           |                 |
| ลำดับที่                                       | Iman                                 |                                                            | (1) A.4.A.18.           | (2) 8.4.8.18               | . พิเศษ 🗌 (3) ค.ศ.ศ.2     | (4) 8.4.8.3     |
| ( ให้สามารถอ้างอิงหรือส<br>หนังสืบรับรองจ คัญญ | ขบยันสันได้ระหว<br>เมื่อเราสารการี่ม | ้างสำหันที่ตาม<br>โค ณ พี่ร่ายเ                            | (5) a.4.a.2a.           | (6) 8.4.8.38               | . D (7) 8.4.8.5           | 3               |
|                                                | ประเภทเงิ                            | นใสที่อ่าย                                                 |                         | ปีอาพีที่ง่าย              | สำหวาดจินที่ล่าย          | และนำส่งไว้     |
|                                                |                                      |                                                            |                         | 311 MOL 1170               |                           | กาษทริก         |
| 1. ดินเดือน ค่าจ้าง เยื่อ                      | สี้ดง โขมัส ฯลฯ                      | ดามมาด <b>51 40 (1</b> )                                   |                         |                            |                           |                 |
| 2. ด่างรรมเพียม ด่านน                          | หม้า รอร ตามม                        | 19111 40 (2)                                               |                         |                            |                           |                 |
| 3. ล่าแห่งสินสิกธิ์ รลร                        | 81343419731 40 (2                    |                                                            |                         |                            |                           |                 |
| 4. (ก) สำเภอลเพี้ย ๆลๆ (                       | 196819951 40 (4                      | (0)                                                        |                         |                            | 1                         |                 |
| (10) สินปันแล สินส่ว                           | นแห่งกำไร ของ                        | 0138810011-40 (4) (1                                       | ญ ที่จ่ายจาก            | -                          |                           |                 |
| (1) สิงการที่ต้องเ                             | สียดาษีเงินได้มิสี                   | พุดคลในอัตราดังนี้                                         |                         |                            |                           |                 |
| 🗆 (T-1) 99.                                    | กร้อยละ 30 ของ                       | ก่าใวถุทธิ                                                 |                         |                            |                           |                 |
| 🗌 (1.2) ອັກ                                    | เาร้อยณะ 25 ของ                      | อ่าไรยุทธิ                                                 |                         |                            |                           |                 |
| 🗆 (1.3) öm                                     | าร้อยละ 20 ของ                       | ดำไวตุพธิ                                                  |                         |                            | Deci i                    |                 |
| 🗌 (1.4) สัตร                                   | กอื่มๆ (ระบุ)                        |                                                            | iqnB                    |                            |                           |                 |
| (2) จิจการที่ได้รับ<br>ไม่ได้รับครดิ           | ขณว้นลาษีเงินไห<br>ลลาษี             | ก็มีพิบุคคอซึ่งผู้ได้รับ                                   | สินขึ้นตอ               |                            |                           |                 |
| (3) ทำใหมดทาะส่                                | วนที่ได้รับออเว็น                    | ไม่ต้องนำมารวมดำเ                                          | ເວດທາສິ                 |                            |                           |                 |
| เกม เลมคมุล<br>สามารถสาย                       | เลขางผู้ แลวทหายม                    | การเขาสารเกมส์<br>สาราชสาวารเขาสะเขา<br>สาราชสาวารเขาสะเขา | 6116<br>                |                            |                           |                 |
| 5. 8 128 10544 WINNING                         | แต่เขาขามายายค<br>รางวัก ส่วนอด :    | ามศาลงขวมสรรพษ<br>เรื่องไระโดยมีใจง ต่                     | ารแขยมง เล<br>ใสงอาตการ |                            |                           |                 |
| ส่งเตริมลารบาย ราง                             | โลโนลารประกวด                        | การแข่งขัน การชิงโ                                         | รด ด้านอาจ-เ            |                            |                           |                 |
| ของมักแสดงสาธรรม                               | เะ ล่าด้างท่านอง                     | ล่าโหมณา ลำเช่า ร                                          | ว่าบระเล่ง              |                            |                           |                 |
| ล่านวิดาร ล่าเป็นประ                           | อัมวินาสภัย ฯลฯ                      | ล่นช่า                                                     |                         | 10/01/2549                 | 10,000.00                 | 500.0           |
| 6. อื่มๆ (ระพู) <u>ก่านริก</u>                 | 12                                   |                                                            |                         | 10/01/2549                 | 20,000.00                 | 600.0           |
|                                                |                                      |                                                            | าวมเงินที่ง่ายแล        | นะหาษีที่พักนำ <b>ส</b> ่ง | 30,000.00                 | 1,100.0         |
| รวมเงินภาษีที่ทักนำเ                           | ึ่ง (ตัวยักษร)                       | (หนึ่งพันหนึ่งร้อ                                          | อบาทถั่วหว่             |                            |                           |                 |
| สู้จ่ายผิน 🗹 หัดภาษี                           | เฉ ที่จ่าย                           | ขอรับรองว่า ขัง                                            | พวามและตัวเลขลังคล่     | าวข้างดันเองต้องกรงด้า     | เลวามอริงทุลประการ        | ())             |
| CR.806                                         | มีไท้ตออดไป                          |                                                            |                         |                            |                           | Giunaa          |
| L vonar                                        | ษิให้สรังเดียว                       | 8490                                                       |                         | ผู้มีหน้าร่                | ที่หัดภาษี ณ ที่จ่าย      | 6.5             |
| 🗆 อินๆไล่                                      | กะพุ                                 | *******                                                    | 10/01/2549              |                            | <b>เอกหนั</b> งสือวับรอง  |                 |

# ก็อปปี้ – ใบรับรองหัก ณ ที่ จ่าย

- 1. ณ.แถบ <u>ใบรับรองหัก ณ ที่ง่าย</u>
- ให้อยู่ที่หน้าเอกสาร ที่ต้องการจะก็อปปี้
- **3.**คลิกปุ่ ม<u>ก็อปปี้</u>
- **4.** จากนั้น ปุ่ <u>หาง</u> จะActive ขึ้นมา ให้คลิกปุ่ ม<u>ภาง</u> ได้ทันที
- 5. จะ ได้ ข้อมูลที่ก็อปปี้มา (ซึ่งจะขึ้นเป็นเลขที่รธaveไว้ให้ก่อน)

โปรคตรวจสอบข้อมูลที่ก็อปปี้มา ถ้าต้องการแก้ไขข้อมูล ให้พิมพ์แก้ไขได้ทันที

 6. เสร็จแล้ ว ให้จัคเก็บข้อมูล โดยกดแป้นคีย์บอร์ค<u>F9</u> หรือ คลิก
 (เลงที่จะรันให้อัตโนมัติ)

| ฟลรัมภาษี F2=เพิ่ม F4=ลบ F5=คันหา                          | F6=แก้ไข F8=     | ชกเลือ <u>50 </u> ร<br>ช | -           | (ww         | w.accoffice.com  |                     |
|------------------------------------------------------------|------------------|--------------------------|-------------|-------------|------------------|---------------------|
| ใบรับรองหัก ณ ที่จ่าย                                      |                  | กมห<br>กง.               | າເອຄສາร     | 1           | 2                | ทะเบียนชื่อ         |
| <mark>อนู้ถูกหัก</mark> SUP49-00013 มริษัท ทีโอที จำกัด (ม | หาชน)            | (                        | โล่มที่ 10  | 191 00      | 01 set           | วันที่ 08/12/2649   |
| สำดับที่ ในแนบ 💿 (1) องด.1อ 💿                              | (2) ภงด.1ก ทีเศษ | <b>0</b> (3) ກາຫ.2       | 🖸 (4) ภงด.3 | 0 (5) กงค.2 | n 🔍 (6) กงค.3ก   | <b>0</b> (7) лчя.53 |
| เ <i>ละเภทเงินได้พึงเละเมินที่จ่าย</i>                     | % n              | าษีที่นัก 1              | n.4.a.53    | วันที่จ่าย  | จำนวนเงินที่จ่าย | ภาษีที่นักไว้       |
| 1. เงินเดือน ค่าจ้าง เบี้ยเลี้ยง โบนัส ฯลฯ ตามมาต          | sn 40 (1)        | _                        |             | 11          |                  |                     |
| ?. ค่าธรรมเนียม ค่านายหน้า ฯลฯ ตามมาตรา 40                 | (2)              | _                        |             | 11          | í                |                     |
| 3. ค่าแห่งลือสิทธิ์ ฯลฯ ตามมาตรา 40 (3)                    |                  | arcaurcau                |             | 11          |                  |                     |
| J. (ก) ค่าดอกเบี้ย ฯลฯ ตามมาดรา 40 (4) (ก)                 |                  |                          |             | 11          | Ì                |                     |
| (ข) เงินบันผล เงินส่วนแบ่งกำไร ฯลฯ กามมาละ                 | m 40(4) (U)      |                          |             |             |                  |                     |
| . เงินได้หักภาษี ณ ที่จ่าย ตามมาดรา 3 เครส                 |                  |                          |             |             |                  | 34                  |
| ดำเข่า                                                     |                  | 5.00                     |             | 08/12/2549  | 10,000.00        | 500.00              |
| . อื่นๆ (ระบุ) ค่าบริการ                                   | +                | 3.00                     |             | 08/12/2549  | 20,000.00        | 600.00              |
|                                                            |                  | _ ĺ                      | ในสมทบ      | ราม         | 30,000.00        | 1,10,00             |
| Acc-GL แก้ไขพ่อรัม                                         | uuu 1: 🚭 🛛       | uuu 2:                   | 5 🗋 💷       | 13: 🖨 🐧     | 8                | อปปี วาง            |

|                                                                                                    | <ol> <li>ตั้งทำ</li> <li>ตั้งท่า</li> <li>ตั้งเปลือด</li> <li>(7) กงด.!</li> <li>อีที่มักได้</li> </ol> |
|----------------------------------------------------------------------------------------------------|----------------------------------------------------------------------------------------------------|
|                                                                                                    | <ul> <li>ทั้งท่า</li> <li>โอเนสิ่อ</li> <li>(7) กงต.</li> <li>อีที่นักไว้</li> </ul>                    |
| 3 ฟล มีมาบั F2-เหน็ F4-อบ F5-คัมหา F6-เมโร F8-ธกเล็ก F9-Save (พ. 5 โice.com )<br>เป็นที่บรายงัก ณ ที่จ้าย กระเ กระเ กระเ กระเ (พ. 5 โice.com )<br>5<br>ชื่อผู้ถูกหัก SUR9 00013 เปลียก พิเตรี จำกัด (มากรณ) (ม.ศ. 53 กระ กระ กระเ กระเ กระเ กระเ กระเ กระเ ก                                                                                                    | <ul> <li>โยบเพื่อ</li> <li>168112/2</li> <li>(7) กรด.1</li> <li>สีที่นักไว้</li> </ul>                  |
| ปรรับรรรงหัก ณ ที่จำย<br>ององ กงตรง กงตก พระ<br>อัตร์ถูกหัก รบครง กงตรง เมื่อเรียก ที่มีเพี จำลัด อุมารรม<br>จำตับที่ โนแนน • (1) กระ 16 (2) กระ 16 พิเศษ • (3) กระ 2 • (4) กระ 3 • (6) กระ 27 • (6) กระ 27 • (7) กระ 37 • (7) กระ 37 • (7) пระ 37 • (7) пระ 37 • (7) пяс 37 • (7) пяс 37 | โตบเพื่อ<br>  08/12/2<br>(7) กงค.!<br>ซีพี่นักไว้                                                       |
| ชื่อผู้ถูกทัก 5U/49 00013 ในสิท ที่ได้ที่จำกัด (มหารม) 🧾 เล่นที่ 10 เทษที่ และที่สะทั่ง 5 375 … กับเพื่<br>สำคัญที่ ในแนน ● (1) การะ.1n ● (2) การะ.1n พิเศษ ● (3) การะ 2 ● (4) การะ 3 ● (5) การะ 2 ∩ (6) การะ 3 ©<br>เร่นะเกาะในได้ที่ประเม็นที่จำต % การที่ก็ลัก <u>ก.1.8.53</u> กินที่จำต จำนวนเป็นที่จำต การ<br>1. เป็นเรือน ถ่าจ้าง เก็มแล้วสง โทบได้ างสา สามมากธา 40 (2)                                                                                                    | 08/12/2<br>(7) กงต.!<br>ซีที่หักไว้                                                                     |
| สำคัญที่ โนแนน • (1) กรด.1ก • (2) กรด.1ก พิษาย • (3) กรด.2 • (4) กรด.3 • (6) กรด.2n • (6) กรด.2n • (6) กรด.2n • (6) กรด.2n • (6) กรด.2n • (7) กรด.2n • (7) กรด.2n • (7) กรด.2n • (7) กรด.2n • (7) • (7) • (     | (7) กงค.!<br>ซีที่นักไว้                                                                                |
| ประเทศจินได้ดีขประเมินที่จ่าย % ภายที่ทัก <b>ภ.1 ต.51</b> วันที่จ่าย จำนวนเป็นที่จ่าย ภา<br>1. เงินเด็จน อ่าจ้าง เกินเรียง ใบบัส ของ ขามมาตรา 40 (1)                                                                                                    | ษ์ที่หักไว้                                                                                             |
| 1 เห็นเด็คน ถ่าถ้าง เก็ตเล็คง ใบบัส หลา ถามมาเอรา 40 (!)         ///           2. ค่าธรรมเนียม ด่านายหน้า หลา ตามมาเครา 40 (?)         ///           3. ก่านห่งสือสิทธิ์ หลา ตามมาเครา 40 (?)         ///           4. (ก) ก่าคอเป็ย หลา ตามมาเครา 40 (4) (ก)         ///                                                                                                    |                                                                                                    |
| 2. ค่าธรรมเนียม ค่านายหน้า าลา ตามมาตรา 40 (2)                                                                                                    |                                                                                                    |
| 3. ค่าแห่งสิ่งสิ่งที่รักลา ตามมาครา 40 (5)                                                                                                    |                                                                                                    |
| 4. (ก) ค่าดอกเบี้ย ฯลฯ ดามมาตรา 40 (4) (ก)                                                                                                    |                                                                                                    |
|                                                                                                    |                                                                                                    |
| (ช) เงินปันหล เห็นส่วนแบ่งกัวไร ฯลฯ ตามมากรา 40(/) (ช)                                                                                                    |                                                                                                    |
| <ol> <li>เงินได้หักภาษี ณ ที่จ่าย ตามมาตรา 3 เตรส</li> </ol>                                                                                                    |                                                                                                    |
| rinain D 5.00 08/12/2649 10,000.00                                                                                                    | 500.                                                                                                    |
| 6. ขึ้นๆ (ระบุ) ด่านดีการ <u>+</u> 3.00 08/12/2549 20,000.00                                                                                                    | 600                                                                                                    |
| ศินสมทบ ชวม 30,000.00                                                                                                    | 1,100.                                                                                                  |